## Willkommensseite

Sobald Sie in Ihrem Browser den Link https://Imf-online.rlp.de aufrufen, befinden Sie sich auf folgender Webseite:

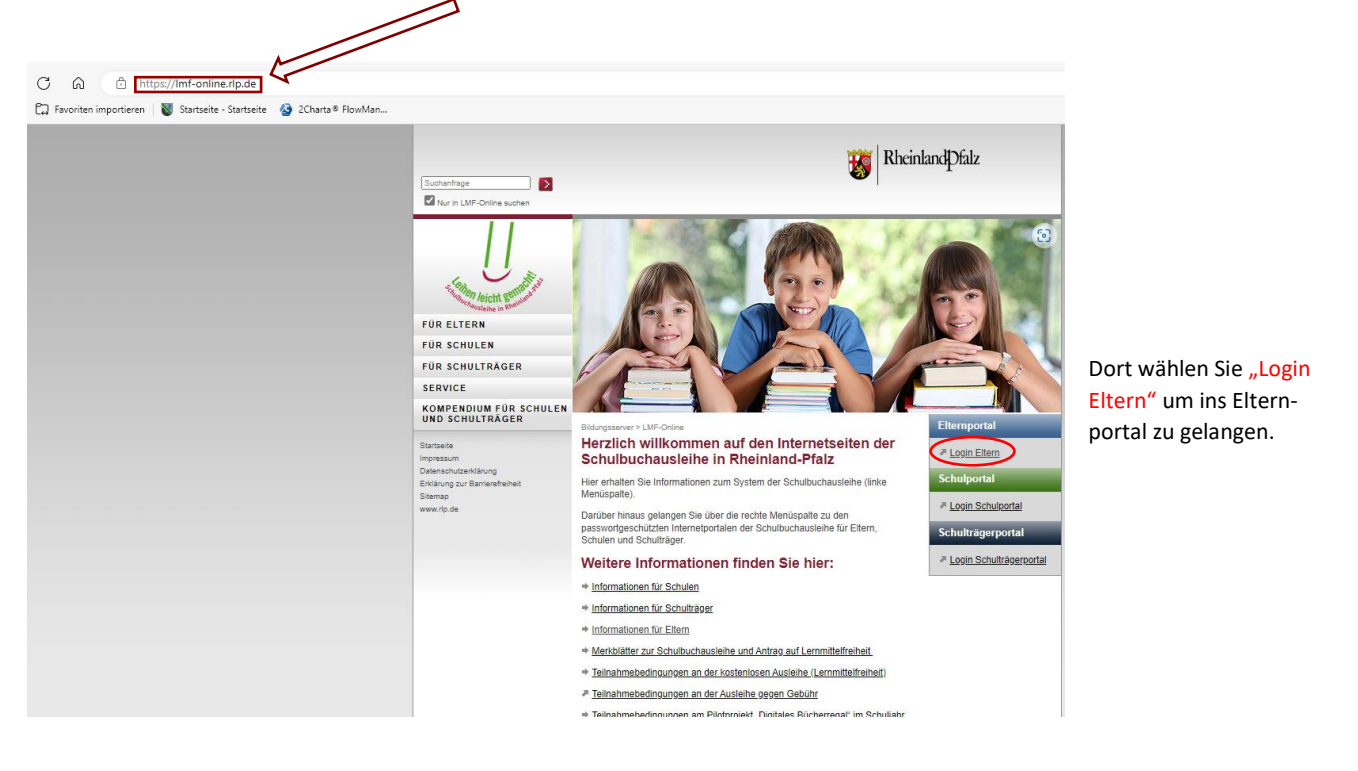

## Elternportal

| Im neuen Menü wählen Sie zunächst "Anmelden mit Elt                                                                                       | ern-                                                                                                    |
|----------------------------------------------------------------------------------------------------|----------------------------------------------------------------------------------------------------|
| konto", sodass sich ein neues Fenster öffnet.                                                                                             | ♠ Startseite                                                                                                    |
| In dem sich neu geöffneten Fenster können<br>Sie sich nun mir Ihren <b>Anmeldedaten</b> ( <i>Email</i><br>und <i>Passwort</i> ) anmelden. | Herzlich willkommen,<br>Im Etternportal der Schulbuchausleihe des Landes Rheinland-Pfalz.<br>Sie komen in diesem Schulbernnen bzw. Schüler zur Ausleihe gegen Gebühr anmelden sowie deren individuelle Schulbuch<br>das Etternkonto des Etternportals verwenden.                                             |
|                                                                                                    | Anmeldung mit Elternkonto oder Nutzerkonto                                                                                                    |
| C 🔊 🗁 https://secure3.bildung-rp.de/LMF_Elternportal/Account/Login                                                                        | Bitte wählen Sie den für Sie richtigen Anmeideweg:         • Wenn Sie ein Etternkonto eingerichtet haben, können Sie sich hier anmeiden.         • Anmeiden mit Etternkonto         • Wenn Sie ein Nutzerkonto RLP eingerichtet haben, melden Sie sich bitte hier an.         • Anmeiden mit Nutzerkonto RLP |
|                                                                                                    | Wutzerkonto RLP anlegen (registrieren)                                                                                                    |
| ★ Startsete                                                                                                    | Sie haben im Elternportal bisher kein Elternkonto angelegt und haben kein Nutzerkonto RLP?<br>Damit Sie im Elternportal Lemmittel bestellen können, müssen Sie sich beim Nutzerkonto RLP einmalig registrieren.                                                                                              |
| Anmelden                                                                                                    | Hier 🕑 finden Sie Informationen zum Nutzerkonto RLP.                                                                                                    |
| E-Mail-Adresse                                                                                                    |                                                                                                    |
| Passwort                                                                                                    | © Padaoouisches Landesinstitut Rheinland-Ptatz                                                                                                    |
| +) Anmelden                                                                                                    |                                                                                                    |
| Falls Sie Ihr Passwort vergessen haben, klicken Sie hier 🛃                                                                                | → Bei erstmaliger Registrierung ist es ratsam sich die Anmelde-<br>daten für die kommenden Schuljahre zu notieren                                                                                                    |

C 🙃 🗄 https://secure3.bildung-rp.de/LMF\_Elternportal

© Pädagogisches Landesinstitut Rheinland-Pfatz Kontakt | Datenschutz | Impressum | Teilnahmebedingungen 2022/2023 | Teilnahmebedingungen 2023/2024

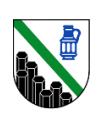

| Subald Sie sich auf Ihrem Profil befinden, klicken Sie zunächst auf "Meine Daten".                                                                                                    | Anleitung: Anmeldung für die entgeltliche Schulbu                                                                                                    | chausleihe                                                                  |                                                                    |
|----------------------------------------------------------------------------------------------------|----------------------------------------------------------------------------------------------------|-----------------------------------------------------------------------------|--------------------------------------------------------------------|
| C in the hydrower below in your were in the restance in the restance in the                                                                                                    | Sobald Sie sich auf Ihrem Profil befinde                                                                                                    | en, klicken Sie zunächst auf "M                                             | leine Daten".                                                      |
| Ar a rease partie is and many of the rease is a rease in the rease is a rease is a rease rease is a rease is a rease is a rease is a rease is a rease i                                                                                                    | C C https://secure3.bildung-rp.de/LMF_Elternportal/A                                                                                                    | iltern/Account/PersoenlicheBaten                                            |                                                                    |
| <ul> <li>interview</li> <li>interview</li> <li>inte</li></ul>                                                                                                    |                                                                                                    | h                                                                           |                                                                    |
| Image: Nationality   Precodation Precodation Precodat                                                                                                    | 4                                                                                                    |                                                                             |                                                                    |
| Persöhliche Daten der sorgeberechtigen oder volijährigen Person prüfen<br>sehr gecht<br>velen Dank für für Interses an der Schulbucausehe. Damt Bis auch im Schuljahr 2023/2024 das<br>Angebot der Schulbucausehe. Damt Bis auch im Schuljahr 2023/2024 das<br>Angebot der Eingabe anschließend bestätigen oder<br>gegebenenfalls anden und Ihre Eingabe anschließend bestätigen oder<br>ger, Organisation (z.B. Jugendamt bei Pflegekindern)<br>straße' Hausnummer'<br>straße' Hausnummer'<br>straße' Ha | A Startsette Meine Daten - Freischalten Bestellen -                                                                                                    | - Service - 📀 Hilfe 🕻 Abmelden                                              | Dort geben Sie Ihre persönlichen Daten ein <u>oder</u>             |
| Serregent      (Es ista ausschließlich nach den Daten der Sorgebe- rechtigten gefragt!) (Es ista ausschließlich nach den Daten der Sorgebe- rechtigten gefragt!) (Es ista ausschließlich nach den Daten der Sorgebe- rechtigten gefragt!)                                                                                                    | Persönliche Daten der sorgeberechtigen oder                                                                                                    | volljährigen Person prüfen                                                  | überprüfen und ergänzen gegebenfalls bereits vor-<br>handene Daten |
| wield Dank für ihr intresses an der Schubuchzuskehe Dank für angezeigten Daten bestätigen oder   Angebod des können, misses Bie achtligekeind her angezeigten Daten bestätigen oder   gegebenenfalls andern und Ihre Eingabe anschließend bestätigen.   Anrede* Vorname* Nachname*   Frau   gel, Organisation (z.B. Jugendamt bei Pflegekindern)   Straße* Hausnummer*   zusätzliche Adressangaben   Wichtig!   Anschließendes Speichern der Änderungen nicht   verwahl Telefonnummer Telefonnummer Virwahl Telefonnummer Telefonnummer Vorwahl Telefonnummer Telefonnummer Vorwahl Telefonnummer Telefonnummer Vorwahl Telefonnummer Vorwahl Telefonnummer Vorwahl Telefonnummer Vorwahl Telefonnummer Vorwahl Telefonnummer Vorwahl Telefonnummer Vorwahl Telefonnummer Vorwahl Telefonnummer Vorwahl Telefonnummer Vorwahl Telefonnummer Vorwahl Telefonnummer Vorwahl Vorwahl                                                                                                    | Sehr geehrte                                                                                                    | ×                                                                           | (Es ist ausschließlich nach den Daten der Sorgebe-                 |
| Arrede" Vorname"     Frau     ggf. Organisation (z.B. Jugendamt bei Pflegekindern)     straße"     Hausnummer"     zusstzliche Adressangaben     Wichtig!     PLZ"        Ort"        Vorwahl        Telefonnummer        Ortwahl     Telefonnummer        Ortwahl     Telefonnummer        Ortube        Ortube        Telefonnummer                             Telefonnummer                 Telefonnummer                                                                                                    | vielen Dank für ihr Interesse an der Schulbuchausleihe. Damit Sie<br>Angebot des Elternportals nutzen können, müssen Sie nachfolgen<br>gegebenenfalls ändern und ihre Eingabe anschließend bestätigen. | auch im Schuljahr 2023/2024 das<br>I Ihre angezeigten Daten bestätigen oder | rechtigten gefragt!)                                               |
| Frau   ggf. Organisation (z.B. Jugendamt bel Pflegekindern)   Straße*   Hausnummer*   Zusatzliche Adressangaben   Wichtig!   PLZ*   Ort*   Anschließendes Speichern der Änderungen nicht vergessen.   Vorwahl   Telefonnummer                                                                                                    | Anrede" Vorname"                                                                                                    | Nachname*                                                                   |                                                                    |
| straße" Hausnummer"<br>zusätzliche Adressangaben Vichtig!<br>PLZ" Ort" Anschließendes Speichern der Änderungen nicht<br>vergessen. J                                                                                                    | Frau                                                                                                    |                                                                             |                                                                    |
| Straße* Hausnumme*   zusätzliche Adressangaben Wichtig!   PLZ* Ort*   Ort* Anschließendes Speichern der Änderungen nicht vergessen.   Vorwahl Telefonnummer   Image: Speichern Image: Speichern                                                                                                    | ggi. Organisation (z.b. organization bern negerindern)                                                                                                    |                                                                             |                                                                    |
| zusätzliche Adressangaben   PLZ* Ort* Ort* Anschließendes Speichern der Änderungen nicht vergessen. Vorwahl Telefonnummer Of Anderungen speichern                                                                                                    | Straße"                                                                                                    | Hausnummer*                                                                 |                                                                    |
| PLZ* Ort*   Vorwahl   Telefonnummer   Wichtig!   Anschließendes Speichern der Änderungen nicht vergessen.   Vorwahl   Telefonnummer                                                                                                    | zusätzliche Adressangaben                                                                                                    |                                                                             |                                                                    |
| PLZ*     Ort*     Anschließendes Speichern der Änderungen nicht vergessen.       Vorwahl     Telefonnummer       Image: Anderungen speichern     Image: Anderungen speichern                                                                                                    |                                                                                                    |                                                                             | Wichtig!                                                           |
| Vorwahl Telefonnummer                                                                                                    | PLZ* Ort*                                                                                                    |                                                                             | Anschließendes Speichern der Änderungen nicht                      |
| Anderungen speichem                                                                                                    | Vorwahl Telefonnummer                                                                                                    |                                                                             |                                                                    |
|                                                                                                    |                                                                                                    |                                                                             |                                                                    |
|                                                                                                    | Anderungen speichem                                                                                                    |                                                                             |                                                                    |
| Dire Änderungen wurden erfolgreich gespeichert                                                                                                    |                                                                                                    |                                                                             | Ihre Änderungen wurden erfolgreich gespeichert                     |

Sobald alle persönlichen Daten korrekt sind und erfolgreich gespeichert wurden gehen Sie in der oberen Maske auf den Button "Freischalten".

|                                                      | A Startseite                              | Meine Daten -                               | Freischalten                  | Bestellen <del>-</del> | Service -    | ? Hilfe     | [→ Abmelden |  |
|------------------------------------------------------|-------------------------------------------|---------------------------------------------|-------------------------------|------------------------|--------------|-------------|-------------|--|
| Llier den von der Schule                             | Schülerin oder                            | Schüler freischal                           | ten                           |                        |              |             |             |  |
| ausgehändigten Freischaltcode, sowie das             | Geburtsdatum                              |                                             |                               |                        |              |             |             |  |
| Geburtsdatum des Kindes<br>eingeben und abschließend | Serischalten                              |                                             |                               |                        |              |             |             |  |
| auf den Button <b>"Freischalten"</b><br>klicken.     | Tescharten                                |                                             |                               |                        |              |             |             |  |
|                                                      | © Pädagogisches La<br>Kontakt   Datenschu | andesinstitut Rheinl<br>tz   Impressum   Te | land-Pfalz<br>ilnahmebedingun | gen 2022/2023          | Teilnahmeber | dingungen 2 | 023/2024    |  |

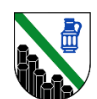

| Anleitung: Anmeldung fü | r die entgeltliche Schulbuchausleihe |
|-------------------------|--------------------------------------|
|-------------------------|--------------------------------------|

## Im weiteren Verlauf den Butten "Bestellen" und "gedruckte Lernmittel" auswählen.

| ↑ Startseite  | Meine Daten <del>-</del> | Freischalten | Bestellen -                   | Service -           | Hilfe  | [+ Abmelden |  |  |
|---------------|--------------------------|--------------|-------------------------------|---------------------|--------|-------------|--|--|
| Persönliche [ | Daten der sor            | geberechtig  | gedruckte Le<br>digitale Lern | ernmittel<br>mittel | Person | ändern      |  |  |

## Es öffnet sich folgendes Infofenster:

| 🛱 Favoriten importieren 🛛 👹 Startseite - Startseite 🚱 2Charta 🖲 FlowMan                                                                                                    |                                                                   |                                                                         |                           |           |              |                          |                                    |
|----------------------------------------------------------------------------------------------------|-------------------------------------------------------------------|-------------------------------------------------------------------------|---------------------------|-----------|--------------|--------------------------|------------------------------------|
|                                                                                                    |                                                                   |                                                                         |                           |           | to           | Rheinland Pfalz          |                                    |
| ♠ Startseite Meine Dalen+ Freischalten Bestellen+ Service+ Ø Hitle (+Abmelden                                                                                                    |                                                                   |                                                                         |                           |           |              |                          |                                    |
| Sehr geehrte<br>Veten Dank für im interesse ein der Schulbuchassteller.<br>Nachligend haben für de Moglichket, Schulernnen um Schüler ihrem Benufzerhorto hinzusrüfgen, um diese anschledend zur Austehle<br>Die Beteinungen, Schulzuchaten um Abnotochnen tergeschalterer Schuler ihrem Benufzerhorto hinzusrüfgen, um diese anschledend zur Austehle<br>Die Beteinungen, Schulzuchaten um Abnotochnen tergeschalterer Schuler ihrem Benufzerhorto hinzusrüfgen, um diese anschledend zur Austehle<br>Die Beteinungen, sich um deres Stäte durch Anklichen die Beteinzungen Leifer ihrematierhaben.<br>Die Anteitung zur Natzung der einzelnen Hensigunkte Kontein Ste sich unter "Hät" henuterhaben. | e gegen Gebühr anz<br>= - vorliegende Best<br>nien und Schüler an | zumelden.<br>Lefungen <sup>1</sup> einsehen.<br>zeigen lassen sowie der | en individuelle Schulbuch | iste.     |              |                          | Dort gehen Sie<br>in der Zeile für |
| prie dearrien de zun endez von diginalen centralizen de mikrimalionen au deze dene D'                                                                                                    |                                                                   |                                                                         |                           |           |              |                          | das kommende                       |
| Schülerin oder Schüler hinzufugen                                                                                                    | Freigescha                                                        | iltete Schülerinnen ur                                                  | d Schüler                 |           |              |                          | Schuljahr auf die                  |
| Freischaltcode                                                                                                    | Name                                                              | Geburtsdatum                                                            | Freischaltcode            | Schuljahr | Aktionen     | _ 1                      | Aktion "Lernmit-                   |
|                                                                                                    |                                                                   |                                                                         |                           | 2023/2024 | Lemmitel be  | stellen datale Lemmitier | tel hestellen"                     |
| Geburtsdatum                                                                                                    |                                                                   |                                                                         |                           | 2022/2023 | Lemmittel be | ster Tern                |                                    |
| Incustigen     Heverlegende Bestelkungen                                                                                                    |                                                                   |                                                                         |                           |           |              |                          |                                    |
| © Pädagogisches Landesmaltut Rheinland Pfalz<br>Kontait ( Detenschutz ) impression ) Teinlahmebedingungen 2022/2023   Teinlahmebedingungen 2023/2024                                                                                                    |                                                                   | =                                                                       |                           |           |              | ⑦ Hilfe                  |                                    |

Es öffnet sich eine weitere Maske mit vier Punkten, welche Sie bearbeiten müssen:

Punkt 1 – Schüler auswählen: Wählen Sie den Schüler aus für den Sie die Bücher bestellen möchten.

|                                        | A Startseite                                 | Meine Daten <del>•</del>                  | Freischalten                 | Bestellen <del>•</del> | Service -    | Hilfe       | [→ Abmelden |                        |        |          |
|----------------------------------------|----------------------------------------------|-------------------------------------------|------------------------------|------------------------|--------------|-------------|-------------|------------------------|--------|----------|
|                                        |                                              |                                           |                              |                        |              |             | 1           | Schüler/in auswählen 2 | 3 4    | Weiter > |
| Klicken Sie                            | ✓ Schülerin(nen)                             | ) / Schüler im S                          | chuljahr 2023/2              | 024 (nächstes          | s Schuljahr) |             |             |                        |        |          |
| eere " <b>Check-</b> —<br>box" vor dem |                                              | estellung möglich                         |                              |                        |              |             |             |                        |        |          |
| Namen des<br>Schülers                  | > Schülerin(nen)                             | ) / Schüler im S                          | chuljahr 2022/2              | 023 (laufende          | s Schuljahr) |             |             |                        |        |          |
|                                        |                                              |                                           |                              |                        |              |             |             | Bestellung abbrecher   | Weiter | >        |
|                                        | © Pädagogisches Lar<br>Kontakt   Datenschutz | ndesinstitut Rheinl<br>z   Impressum   Te | and-Pfalz<br>ilnahmebedingur | igen 2022/2023         | Teilnahmebec | ingungen 20 | 023/2024    |                        |        | U        |

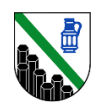

Punkt 2 – Bestellinformationen: Vorliegend bekommen Sie einen Überblick über Ihre Bestellung und müssen die Teilnahme -bedingungen akzeptieren.

(Bitte beachten Sie, dass es sich vorliegend lediglich um ein Beispielexemplar handelt. Ihre Bestellung kann von der unten angezeigten abweichen)

|                                                                                                    |                                                                                      |                                                              |                                       |                                                                                                    |                                                                                                    |                                                                   |                                                             | neinlandPf                  |
|----------------------------------------------------------------------------------------------------|--------------------------------------------------------------------------------------|--------------------------------------------------------------|---------------------------------------|----------------------------------------------------------------------------------------------------|----------------------------------------------------------------------------------------------------|-------------------------------------------------------------------|-------------------------------------------------------------|-----------------------------|
| 🔒 Startseite 🛛 Meine D                                                                               | aten - Freischalten                                                                  | Bestellen -                                                  | Service -                             | Ille (+ Abmelden                                                                                               |                                                                                                    |                                                                   |                                                             |                             |
|                                                                                                    |                                                                                      |                                                              |                                       | Curlick 1 2 Beste                                                                                              | Silinformationen 3 4 Wetter >                                                                                  |                                                                   |                                                             |                             |
| Bestellung                                                                                           | im Schuljahr 2023/2                                                                  | 024                                                          |                                       |                                                                                                    |                                                                                                    |                                                                   |                                                             |                             |
| Folgende Schulbücher kö                                                                              | nnen im Falle einer Beste                                                            | llung gegen Ent                                              | gelt ausgelieher                      | werden.                                                                                                    |                                                                                                    |                                                                   |                                                             |                             |
| Fach                                                                                                 | 15                                                                                   | BN                                                           |                                       | Titel                                                                                                    | Untertitel                                                                                                    | Klassenstufen                                                     | Ladenpreis                                                  | Leihentgelt                 |
| Englisch                                                                                             | 97                                                                                   | 78-3-06-032804                                               | -8                                    | English G - Access 3                                                                                           |                                                                                                    | 7                                                                 | 24,25€                                                      | 8.08 €                      |
| Deutsch (Integr. Lehrwerke                                                                           | ) 97                                                                                 | 78-3-06-062404                                               | -1                                    | Deutschbuch - Gymnasium 7                                                                                      | RhidPfaiz                                                                                                    | 7                                                                 | 31,25 €                                                     | 10,42 €                     |
| Geschichte                                                                                           | 97                                                                                   | 78-3-06-064023                                               | -2                                    | Forum Geschichte 1/2                                                                                           | RhidPfalz                                                                                                    | 7, 8                                                              | 33,25 €                                                     | 5,54 €                      |
| Biologie                                                                                             | 97                                                                                   | 78-3-12-045405                                               | -2                                    | Natura Biologie 7-10                                                                                           | Ausgabe für Rheinland-Pfalz                                                                                    | 7, 8, 10                                                          | 41,50 €                                                     | 6,92 €                      |
| Erdkunde                                                                                             | 97                                                                                   | 78-3-14-101523                                               | -2                                    | Seydlitz Erdkunde GYM 2                                                                                        | Ausg. Rheinland-Pfalz (2022)                                                                                   | 7, 8, 10                                                          | 34,50 €                                                     | 5,75 €                      |
| Mathematik                                                                                           | 95                                                                                   | 78-3-507-88512                                               | -7                                    | Elemente der Mathematik 7                                                                                      | Ausg. Rheinland-Pfalz (2016)                                                                                   | 7                                                                 | 31,95 €                                                     | 10,65 €                     |
| Französisch                                                                                          | 97                                                                                   | 78-3-12-624022                                               | -2                                    | Découvertes 2 - Ausgabe ab 2020                                                                                | -                                                                                                    | 7                                                                 | 19,50 €                                                     | 6,50 €                      |
| Katholische Religion                                                                                 | 97                                                                                   | 78-3-12-007056                                               | -6                                    | Leben gestalten 2                                                                                              | Ausgabe ab 2016                                                                                                | 7, 8                                                              | 22,95 €                                                     | 3,82 €                      |
|                                                                                                    |                                                                                      |                                                              |                                       |                                                                                                    |                                                                                                    |                                                                   | 239,15 €                                                    | 57,68 €                     |
| h                                                                                                    |                                                                                      | ISBN<br>078-2                                                | 06.022806.2                           | Titel                                                                                                    | Untertitel                                                                                                    | K                                                                 | lassenstufen                                                | Ladenpreis                  |
| risch (integr. Lebawerke)                                                                            |                                                                                      | 970-3                                                        | 06-032000-2                           | English G - Access 3                                                                                           | Dbld, Dfalz Arbeitshoff mit Lösupasp                                                                           | 7                                                                 |                                                             | 11,99 €                     |
| (unde (Atlanten)                                                                                     |                                                                                      | 078.3                                                        | 14 100800 5                           | Deutschouth - Gymnasium /                                                                                      | (Ausa 2015)                                                                                                    | 5                                                                 | 678910111213                                                | 37.50.6                     |
| vzősisch                                                                                             |                                                                                      | 078.2                                                        | 12 624026 0                           | Déconvertes 2 Ausanha ab 2020                                                                                  | (Ausy, 2013)                                                                                                   | 3,                                                                | 0, 7, 0, 5, 10, 11, 12, 13                                  | 57,50 €                     |
| zősisch                                                                                              |                                                                                      | 078.2                                                        | 12-024020-0                           | Découvertes 2 - Ausgabe ab 2020                                                                                | Crammatisches Beihoft mit Klett Erklärfimen                                                                    | 7                                                                 |                                                             | 9,55 €                      |
| angelische Deligion, Katholis                                                                        | che Deligion                                                                         | 079.2                                                        | 451.26000.8                           | Die Rihel                                                                                                    | Einheiteüherentzung Alter und Neuer Tertan                                                                     | nent 5                                                            | 6 7 8 9 10 11 12 12                                         | 0,20 €                      |
| ngelische Religion, Ratiolis                                                                         | che Religion                                                                         | 370-3                                                        | 401-30000-6                           | Die bibei                                                                                                    | Ennersuberseizung Anes und Neues Testan                                                                        | J,                                                                | 0, 7, 0, 9, 10, 11, 12, 13                                  | 9,90 €                      |
| vorläufige Leihentgelt beträ<br>Ersparnis gegenüber dem L                                            | gt: 57,68 €.<br>adenpreis beträgt: 181,47                                            | e.                                                           |                                       |                                                                                                    |                                                                                                    |                                                                   |                                                             |                             |
| inweis:<br>e Höhe des errechneten Le<br>formiert. Da nicht ausgeschi<br>alls Sie Fragen zur Schulbur | ihentgelts ist vorläufig, da<br>ossen werden kann, dass<br>shliste haben, können Sie | i die Schule an<br>s aufgrund der E<br>sich per <b>E-Mai</b> | der aktuellen Sc<br>Einstellungen Ihr | hulbuchliste Änderungen bis zum 06.10.2023 vo<br>es E-Mail-Anbieters wichtige Nachrichten zur Sc<br>le wenden. | mehmen kann. Sollte nach Abschluss Ihrer Bestellung di<br>hulbuchausleihe im Spam-Ordner Ihres E-Mail-Postfach | e Schule tatsächlich die Schu<br>es eingehen, bitten wir Sie, die | lbuchliste ändern, werden Si<br>Isen regelmäßig zu überprüf | e darüber per E-Mail<br>en. |
|                                                                                                    |                                                                                      |                                                              | _                                     |                                                                                                    |                                                                                                    |                                                                   |                                                             |                             |
| Ich möchte zum vorgenan                                                                              | nten vorläufigen Leihentg                                                            | elt kostenpflicht                                            | ig bestellen und                      | akzeptiere die Teilnahmebedingungen 🖉 .                                                                        |                                                                                                    |                                                                   |                                                             |                             |
|                                                                                                    |                                                                                      |                                                              |                                       |                                                                                                    |                                                                                                    |                                                                   |                                                             |                             |
|                                                                                                    |                                                                                      |                                                              |                                       |                                                                                                    |                                                                                                    |                                                                   |                                                             |                             |
|                                                                                                    |                                                                                      |                                                              |                                       | < Zurück Sestel                                                                                                | lung abbrechen Weiter >                                                                                        |                                                                   |                                                             |                             |

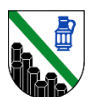

| Punkt 3 – Bankdaten: Hier ist es nötig, dass Sie Ihre Bankdaten fehlerfrei eintragen |
|--------------------------------------------------------------------------------------|
|--------------------------------------------------------------------------------------|

Anleitung: Anmeldung für die entgeltliche Schulbuchausleihe

|                                                                                                    | MINISTERIUM                                                                                                    | T<br>FÜR BILDUNG |
|----------------------------------------------------------------------------------------------------|----------------------------------------------------------------------------------------------------|------------------|
| A Startseite Meine Daten + Freischalten Bestellen + Service +                                                                                                    | Hilfe (+ Abmelsien                                                                                                    |                  |
|                                                                                                    | ✓ Zurück 1 2 3 Bankdaten . Wetter >                                                                                                    |                  |
| Sehr geehr <b>Constant Sehr Sehr Sehr Sehr Sehr Sehr Sehr Sehr</b>                                                                                                    | uljahr 2023/2024 erst nach Eingabe Ihrer Bankdaten fortfahren können.<br>I sich diese eventuell nicht geändert haben, müssen Sie insbesondere aus datenschutzrechtlichen Gründen Ihre Bankdaten neu eingeben. |                  |
| Sestellung fi                                                                                                    |                                                                                                    |                  |
| 3ankdaten<br>Kontoinhaber                                                                                                    |                                                                                                    |                  |
| lama das Vradilipetikute"                                                                                                    |                                                                                                    |                  |
|                                                                                                    |                                                                                                    |                  |
| /ternational Bank Account Number (IBAN)*                                                                                                    |                                                                                                    |                  |
| lusiness Identifier Code (BIC)"                                                                                                    |                                                                                                    |                  |
| ✓ Hiermit ertelle ich dem Schulträger die Ermächtigung, die fällige Leihgebühr für die<br>Austeilte gegen Gebühr von vorgenanntem Konto einzuziehen (SEPA-Lastschriftman) | : Teinahme an der<br>dat).                                                                                                    |                  |
| Bankdaten speichem                                                                                                    |                                                                                                    | ( ній            |
|                                                                                                    |                                                                                                    |                  |
| uch hier: <b>Speichern</b> nicht vergessen!                                                                                                    | Ihre Bankdaten wurden erfolgreich gespeichert.                                                                                                    |                  |

Punkt 4 – Zusammenfassung: Kurz vor Abschluss des Prozesses erhalten Sie noch einmal eine Zusammenfassung über die gesamte Bestellung.

| in sch                                                                                                    | uijanr 2023/2024                                                                                                    |                                                                                                    |                                                                                                    |                                                                                   |                                                  |                                                    |
|----------------------------------------------------------------------------------------------------|----------------------------------------------------------------------------------------------------|----------------------------------------------------------------------------------------------------|----------------------------------------------------------------------------------------------------|-----------------------------------------------------------------------------------|--------------------------------------------------|----------------------------------------------------|
| Verbindliche Bestellung folgender So                                                                                                    | chulbücher.                                                                                                    |                                                                                                    |                                                                                                    |                                                                                   |                                                  |                                                    |
| ach                                                                                                    | ISBN                                                                                                    | Titel                                                                                                    | Untertitel                                                                                                    | Klassenstufen                                                                     | Ladenpreis                                       | Leihentgelt                                        |
| nglisch                                                                                                    | 978-3-06-032804-8                                                                                                    | English G - Access 3                                                                                                    |                                                                                                    | 7                                                                                 | 24,25 €                                          | 8,08 €                                             |
| eutsch (Integr. Lehrwerke)                                                                                                    | 978-3-06-062404-1                                                                                                    | Deutschbuch - Gymnasium 7                                                                                                    | RhidPfalz                                                                                                    | 7                                                                                 | 31,25 €                                          | 10,42 €                                            |
| eschichte                                                                                                    | 978-3-06-064023-2                                                                                                    | Forum Geschichte 1/2                                                                                                    | RhidPfalz                                                                                                    | 7, 8                                                                              | 33,25 €                                          | 5,54 €                                             |
| iologie                                                                                                    | 978-3-12-045405-2                                                                                                    | Natura Biologie 7-10                                                                                                    | Ausgabe für Rheinland-Pfalz                                                                                                    | 7, 8, 10                                                                          | 41,50 €                                          | 6,92 €                                             |
| rdkunde                                                                                                    | 978-3-14-101523-2                                                                                                    | Seydlitz Erdkunde GYM 2                                                                                                    | Ausg. Rheinland-Pfalz (2022)                                                                                                    | 7, 8, 10                                                                          | 34,50 €                                          | 5,75 €                                             |
| Aathematik                                                                                                    | 978-3-507-88512-7                                                                                                    | Elemente der Mathematik 7                                                                                                    | Ausg. Rheinland-Pfalz (2016)                                                                                                    | 7                                                                                 | 31,95 €                                          | 10,65 €                                            |
| ranzösisch                                                                                                    | 978-3-12-624022-2                                                                                                    | Découvertes 2 - Ausgabe ab 2020                                                                                                    | -                                                                                                    | 7                                                                                 | 19,50 €                                          | 6,50 €                                             |
|                                                                                                    |                                                                                                    |                                                                                                    |                                                                                                    |                                                                                   |                                                  |                                                    |
| atholische Religion                                                                                                    | 978-3-12-007056-6                                                                                                    | Leben gestalten 2                                                                                                    | Ausgabe ab 2016                                                                                                    | 7,8                                                                               | 22,95€                                           | 3,82 €                                             |
| atholische Religion<br>as vorlaufige Leihentgelt beträgt: 67,4<br>Hinweis:<br>Mit Ihrer Bestellung erklären Sie s<br>Die Mich des errechneten Leihenton                                                                                                    | 978-3-12-007056-6                                                                                                    | Leben gestallen 2                                                                                                    | Ausgabe ab 2016                                                                                                    | 7, 8                                                                              | 22,95 €<br>239,15 €                              | 3,82 €<br>57,68 €                                  |
| Aatholische Religion<br>as vorläufige Leihentgelt beträgt. 57,6<br>Hinweis:<br>Mit Ihrer Bestellung erklären Sie s<br>Die Höhe des errechneten Leihentge<br>informiet. Da nicht ausgeschlössen<br>zulls Sie Erzenz zur Schultwichtliet                                                            | 978-3-12-007056-6                                                                                                    | Leben gestalten 2  der Schulbuchausleihe einverstanden.  ueilen Schulbuchäsle Änderungen bis zum 06.10.2023 v ungen Inres E-Mail-Anbieters wichtige Nachrichten zur S  die Schule worten                                                                        | Ausgabe ab 2016                                                                                                    | 7,8<br>die Schule tatsachlich die Schulbu                                         | 22.95 €<br>239,15 €                              | 3.82 €<br>57,68 €                                  |
| atholische Religion<br>as vorläufige Leihentgelt beträgt: 87,4<br>Hinweis:<br>Mit Ihrer Bestellung erklären Sie s<br>Die Höhe des errechneten Leihentge<br>informiert. Da nicht ausgeschlossen<br>Falls Sie Fragen zur Schulbuchliste                                                             | 978-3-12-007056-6<br>ist c.<br>ich mit den Teilnahmebedingungen [2<br>sts sit vorläufig, da die Schule an der ak<br>werden kann, dass aufgrund der Einstel<br>haben, können Sie sich per E-Mail [2] ar                                                       | Leben gestalten 2<br>der Schulbuchausleihe einverstanden.<br>uelen Schulbuchiste Anderungen bis zum 06.10.2023 v<br>ungen ihres E-Mail-Anbieters wichtige Nachrichten zur S<br>die Schule wenden.                                                               | Ausgabe ab 2016<br>womehmen kann. Sollte nach Abschluss Ihrer Bestellung<br>schulbuchausleihe im Spam-Ordner Ihres E-Mail-Postfac                                         | 7,8<br>die Schule tatsachlich die Schulbu                                         | 22.95 €<br>239,15 €<br>xchliste andern, werden S | 3.82 €<br>57,68 €<br>ie darüber per E-Mail<br>fen. |
| Katholische Religion<br>as vorläufige Leihentgelt beträgt: 67,4<br>Hinweis:<br>Mit Ihrer Bestellung erklären Sie s<br>Die Höhe des errechneten Leihentge<br>informiert. Da nicht ausgeschlossen<br>Falls Sie Fragen zur Schulbuchliste I                                                          | 978-3-12-007056-6<br>ist c.<br>ich mit den Teilnahmebedingungen [2<br>sts sit vorläufig, da die Schule an der ak<br>werden kann, dass aufgrund der Einstel<br>haben, können Sie sich per E-Mail [2] ar                                                       | Leben gestalten 2<br>der Schulbuchausleihe einverstanden.<br>uelen Schulbuchiste Anderungen bis zum 06.10.2023 v<br>ungen ihres E-Mail-Anbieters wichtige Nachrichten zur S<br>die Schule wenden.                                                               | Ausgabe ab 2016<br>womehmen kann. Sollte nach Abschluss Ihrer Bestellung<br>schulbuchausleihe im Spam-Ordner Ihres E-Mail-Postfac                                         | 7,8<br>die Schule tatsachlich die Schulbu                                         | 22.95 €<br>239,15 €                              | 3.82 €<br>57,58 €                                  |
| Katholische Religion<br>as vorläufige Leihentgelt beträgt: 57,4<br>Hinweis:<br>Mit Ihrer Bestellung erklären Sie s<br>Die Höhe des errechneten Leihentge<br>informiert. Da nicht ausgeschlossen<br>Falls Sie Fragen zur Schulbuchliste I                                                          | 978-3-12-007056-6                                                                                                    | Leben gestallen 2<br>der Schulbuchausleihe einverstanden.<br>Lweilen Schulbuchtiste Änderungen bis zum 06.10.2023 v<br>ungen ihres E-Mail-Anbieters wichtige Nachrichten zur S<br>die Schule wenden.                                                            | Ausgabe ab 2016                                                                                                    | 7.8<br>die Schule tatsachlich die Schulbu<br>hes eingehen, bitten wir Sie, diese  | 22.95 €<br>239,15 €                              | 3.82 €<br>57,68 €                                  |
| Catholische Religion as vorlaufige Leihentgeit betragt <b>57,6</b> Hinweis: Mit Ihrer Bestellung erklären Sie s Die Höhe des errechneten Leihentige informient. Da nicht ausgeschlossen Falls Sie Fragen zur Schulbuchliste I                                                                     | 978-3-12-007056-6                                                                                                    | Leben gestallen 2<br>der Schulbuchausleihe einverstanden.<br>Weilen Schulbuchsie Anderungen bis zum 06.10.2023 v<br>ungen ihres E-Mail-Anbieters wichtige Nachrichten zur S<br>die Schule wenden.<br>C Zurück Bestellung abbr                                   | Ausgabe ab 2016                                                                                                    | 7.8<br>die Schule tatsachlich die Schulbu<br>hes eingehen, bitten wir Sie, diese  | 22.95 €<br>239,15 €                              | 3.82 €<br>57,68 €                                  |
| Katholische Religion<br>as vorläufige Leihentgelt betragt. 57,4<br>Hinwels:<br>Mit Ihrer Bestellung erklaren Sie s<br>Die Höhe des errechneten Leihentge<br>informiert. Da nicht ausgeschlossen<br>Falls Sie Fragen zur Schulbuchliste I                                                          | 978-3-12-007056-6                                                                                                    | Leben gestallen 2  der Schulbuchausleihe einverstanden.  uelen Schulbuchäste Anderungen bis zum 06.10.2023 v  ungen ihres E-Mail-Anbieters wichtige Nachrichten zur S  die Schule wenden.  CZurück OBestellung abbr                                             | Ausgabe ab 2016 womehmen kann. Soltte nach Abschluss Ihrer Bestellung schulbuchausleihe im Spam-Ordner Ihres E-Mail-Postfac                                               | 7.8<br>die Schule tatsachlich die Schulbu                                         | 22.95 €<br>239,15 €                              | 3.82 €<br>57,68 €                                  |
| Catholische Religion as vorlaufige Leihentgelt betragt 57,6 Hinweis: Mit Ihrer Bestellung erklären Sie s Die Hohe des errechneten Leihentige informiert. Da nicht ausgeschlössen Falls Sie Fragen zur Schulbuchliste I adagogisches Landesinstitut Rheinlam                                       | 978-3-12-007056-6<br>se c<br>ich mit den Teilnahmebedingungen (2<br>efts sit vorduntig, da die Schule an der als<br>werden kann, dass aufgrund der Einstel<br>maben, können Sie sich per E-Mail (2 an<br>id-Pfalz                                            | Leben gestallen 2  der Schulbuchausleihe einverstanden.  uelen Schulbuchsie Anderungen bis zum 06.10.2023 v  ungen ihres E-Mail-Anbieters wichtige Nachrichten zur S  die Schule wenden.  C Zurück OBestellung abbr                                             | Ausgabe ab 2016 womehmen kann. Sollte nach Abschluss Ihrer Bestellung schulbuchausleihe im Spam-Ordner Ihres E-Mail-Postfac echen jetzt kostenpflichtig bestellen >       | 7.8<br>die Schule tatsachlich die Schulbu<br>hes eingehen, bitten wir Sie, diese  | 22,95 €<br>239,15 €                              | 3.82 €<br>57,68 €                                  |
| Catholische Religion as vorläufige Leihentgelt beträgt 57,6 Hinwels: Mit Ihrer Bestellung erklären Sie s Die Höhe des errechneten Leihentge informiert. Da nicht ausgeschlossen Falls Sie Fragen zur Schulbuchliste i adagogisches Landesinstitut Rheintan takt   Datenschutz   impressum   Teiln | 978-3-12-007056-6<br>sis c<br>ich mit den Teilnahmebedingungen (2<br>sis st vorlaufig, da die Schule an der ak<br>werden kann, dass aufgrund der Einstel<br>naben, konnen Sie sich per E-Mail (2) ar<br>ind-Pfalz<br>ahmebedingungen 2022/2023   Teilnahm    | Leben gestallen 2                                                                                                    | Ausgabe ab 2016                                                                                                    | 7.8<br>die Schule tatsachlich die Schulbu<br>hes eingehen, bitten wr Sie, diese   | 22,95 €<br>239,15 €                              | 3.82 €<br>57,68 €                                  |
| Aatholische Religion as vorläufige Leihentgelt beträgt: 57,6 Hinweis: Mit Ihrer Bestellung erklären Sie s Die Höhe des errechneten Leihentge informiert. Da nicht ausgeschlossen Falls Sie Fragen zur Schulbuchliste I adagogisches Landesinstitut Rheinlar takt   Datenschutz   Impressum   Tein | 978-3-12-007056-6<br>site c.<br>Ich mit den Teilnahmebedingungen (2<br>alts ist vortaufig, da die Schule an der ak<br>werden kann, dass aufgrund der Einstel<br>naben, können Sie sich per E-Mail (2° ar<br>nd-Pfalz<br>ahmebedingungen 2022/2023   Teilnahm | Leben gestallen 2<br>* der Schulbuchausleihe einverstanden.<br>tuellen Schulbuchiste Anderungen bis zum 06.10.2023 v<br>ungen Ihres E-Mail-Andbietres wichtige Nachrichten zur S<br>die Schule wenden.<br>* Zurück @ Bestellung abbr<br>rebedingungen 2023/2024 | Ausgabe ab 2016                                                                                                    | 7.8<br>die Schule tatsächlich die Schulbu<br>hes eingehen, bitten wir Sie, diese  | 22.95 €<br>239,15 €                              | 3.62 €<br>57,88 €                                  |
| Catholische Religion As vorlaufige Leihentgelt betragt 87,6 Hinweis: Mit Ihrer Bestellung erklären Sie s Die Höhe des errechneten Leihentge informert. Da nicht ausgeschlösen Falls Sie Fragen zur Schulbuchliste Idagogisches Landesinstitut Rheinlan akt [ Datenschutz ] Impressum [ Teiln      | 978-3-12-007056-6<br>s8 c.<br>ich mit den Teilnahmebedingungen [2]<br>sts ist vordunig, da de Schule an der ak<br>verden kan, das aufgrund der Einstel<br>haben, können Sie sich per E-Mail [2] ar<br>ind-Pfaiz<br>ahmebedingungen 2022/2023   Teilnahm      | Leben gestallen 2  der Schulbuchausleihe einverstanden.  uelen Schulbuchäise Änderungen bis zum 06-10-2023 v  ungen ihres E-Mail-Anbeters wichtige Nachrichten zur S die Schule wenden.  C Zurück  Bestelltung abbr  hebedingungen 2023/2024                    | Ausgabe ab 2016                                                                                                    | 7.8<br>die Schule tatsachlich die Schulbu<br>hes eingehen, bitten wr Sie, diese   | 22.95 €<br>239,15 €                              | 3.82 €<br>57,88 €                                  |
| atholische Religion as vorlaufige Leihentgelt betragt 57,4 Hinweis: Mit hrer Bestellung erklaren Sie s Die Hohe des errechneten Leihentg informent. Da nicht ausgeschlossen Falls Sie Fragen zur Schulbuchliste idagogisches Landesinstilut, Rheinlan ad   Datenschutz   Impressum   Teiln        | 978-3-12-007056-6                                                                                                    | Leben gestallen 2  der Schulbuchausleihe einverstanden.  ueten Schulbuchaiste Anderungen bis zum 06.10.2023 v  ungen ihres E-Mail-Anbeters wichtige Nachrichten zur S  die Schule wenden.  < Zurück @ Bestellung abbr  hebedlingungen 2023/2024                 | Ausgabe ab 2016<br>womehmen kann. Solte nach Abschluss Ihrer Bestellung schulbuchausleihe im Spam-Ordner Ihres E-Mail-Postfac<br>rechen jetzt kostenpflichtig bestelten > | 7, 8<br>die Schule tatsachlich die Schulbu<br>hes eingehen, bitten wir Sie, diese | 22.95 €<br>239,15 €                              | 3.82 €<br>57,68 €                                  |

Nachdem Sie abschließend auf "jetzt kostenpflichtig bestellen" geklickt haben, ist der Prozess abgeschlossen.

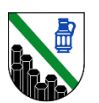

| A Startseite                                             | Meine Daten -                                                    | Freischalten                                                    | Bestellen -                                        | Servi                                                                                                    | ce <del>-</del>                                                                                                    | ? Hilfe                                                                                                    | 〔→ Abmelde                                                                                                    | n                                                                                                    |                                                                                |
|----------------------------------------------------------|------------------------------------------------------------------|-----------------------------------------------------------------|----------------------------------------------------|----------------------------------------------------------------------------------------------------|----------------------------------------------------------------------------------------------------|----------------------------------------------------------------------------------------------------|----------------------------------------------------------------------------------------------------|----------------------------------------------------------------------------------------------------|--------------------------------------------------------------------------------|
| Vielen Dank                                              | für Ihre Bestell                                                 | lung!                                                           |                                                    |                                                                                                    |                                                                                                    |                                                                                                    |                                                                                                    |                                                                                                    |                                                                                |
| Die Bestätigung<br>E-Mail erhalten h<br>Postfaches einge | Ihrer erfolgreichen<br>naben, prüfen Sie t<br>egangen ist oder w | Bestellung wurde<br>bitte, ob die Bestell<br>venden Sie sich an | lhnen automati<br>bestätigung eve<br>das Pädagogis | sch per E<br>entuell im<br>che Lano                                                                                                    | -Mail z<br>Spam-<br>lesinstit                                                                                                    | ugesandt.<br>Ordner Ihr<br>tut.                                                                                                    | Sofern Sie keir<br>es E-Mail-                                                                                                    | ne                                                                                                    |                                                                                |
| C <sup>4</sup> weitere Bes                               | stellung 🔚 vorlie                                                | egende Bestellunge                                              | en                                                 |                                                                                                    |                                                                                                    |                                                                                                    |                                                                                                    |                                                                                                    |                                                                                |
| © Pädagogisches L<br>Kontakt   Datensch                  | .andesinstitut Rhei<br>utz   Impressum   <sup>-</sup>            | inland-Pfalz<br>Feilnahmebedingun                               | gen 2022/2023                                      | Teilnaf                                                                                                    | imebed                                                                                                    | ingungen                                                                                                    | 2023/2024                                                                                                    |                                                                                                    |                                                                                |
| nließend erhalten                                        | i Sie noch eine E                                                | -Mail-Bestätigun                                                | g zur Be-                                          | 16:14                                                                                                    | <u>9 e y</u>                                                                                                    |                                                                                                    |                                                                                                    | û ଲ₊⊪ 49<br>➡ ▲                                                                                                    | %                                                                              |
| ng, mit einer Zusa<br>Iinweisen wie bei                  | ammenfassung i<br>ispielsweise übe                               | über die bestellte<br>r eine mögliche S                         | en Bücher<br>Stornie-                              | ←<br>Elternr                                                                                                    | ortal:                                                                                                    | Pootötig                                                                                                    | una das Daat                                                                                                    |                                                                                                    |                                                                                |
|                                                          |                                                                  |                                                                 |                                                    | entgel                                                                                                    | lichen                                                                                                    | Ausleih                                                                                                    | e vor                                                                                                    |                                                                                                    | r                                                                              |
|                                                          |                                                                  |                                                                 |                                                    | Entering<br>entgelt<br>Dies ist e<br>keine Nac                                                                                                    | eSchule<br>31. Mai 2<br>Details e<br>he auton                                                                                                    | 224<br>2023 08:43<br>einblenden<br>an diesen A                                                                                                    | rierte E-Mail. Bitte                                                                                                    | e schicken Sie                                                                                                    | r                                                                              |
|                                                          |                                                                  |                                                                 |                                                    | Entering<br>entgeli<br>Dies ist e<br>keine Nac<br>Sehr geel<br>Sie haber<br>Die hierfü<br>57,68 €, o                                                                                                    | eSchule<br>31. Mai 2<br>Details of<br>ne auton<br>chrichten<br>arte(r)<br>für das 3<br>estellt.<br>r vorläufi                                                                                                    | a24<br>2023 08:43<br>einblenden<br>natisch gene<br>an diesen A<br>Schuljahr 20<br>g von Ihnen<br>ssichtlich in                                                                                                    | arierte E-Mail. Bitte<br>bsender.<br>23/2024 Schulbüd<br>zu zahlende Leihg<br>den Monaten Okto                                                                                                    | e schicken Sie<br>cher fü                                                                                                    |                                                                                |
|                                                          |                                                                  |                                                                 |                                                    | Entering<br>entgeli<br>Dies ist e<br>keine Nac<br>Sehr geel<br>Sie haber<br>Die hierfü<br>57,68 €, c<br>Novembe<br>Lats chria                                                                                                    | eSchule<br>31. Mai 2<br>Details e<br>ne auton<br>chrichten<br>nrte(r)<br>für das 3<br>estellt.<br>r vorläufi<br>ie voraus<br>r jeden J<br>ftfmandat<br>rfige Schuk<br>kt vorlie                                                                                                    | action of the second second se                                                                                                    | arierte E-Mail. Bitte<br>bsender.<br>23/2024 Schulbüd<br>zu zahlende Leihg<br>den Monaten Okto<br>rem Konto per SEI<br>wird.<br>oo köö                                                                                                    | e schicken Sie<br>cher fü<br>lebühr beträgt<br>ober oder<br>PA-<br>nnen Sie über                                                                                                    |                                                                                |
|                                                          |                                                                  |                                                                 |                                                    | Enterinj<br>entgeli<br>Dies ist e<br>keine Nac<br>Sehr geel<br>Sie haber<br>Die hierfü<br>57,68 €, c<br>Novembe<br>Lats chria<br>Die vorlät<br>Menüpun<br>Sie könne<br>die Schul<br>ändern, w                                                                          | eSchule<br>31. Mai 2<br>Details of<br>ne auton<br>chrichten<br>nrte(r)<br>für das 3<br>estellt.<br>r vorläufi<br>ie voraus<br>r jeden J<br>fftmandat<br>diftge Schukt<br>kt "vorlies<br>en diese E<br>ouchliste<br>erden Sid                                                                          | Ausleihe<br>Ausleihe<br>224<br>2023 08:43<br>einblenden<br>natisch gene<br>an diesen A<br>Schuljahr 20<br>g von Ihnen<br>ssichtlich in d<br>ahres von Ih<br>t abgebucht<br>ulbuchliste v<br>gende Beste<br>Bestellung bi<br>Bestellung bi<br>aufgrund vo<br>e darüber pe                                                                                                    | arierte E-Mail. Bitte<br>bsender.<br>23/2024 Schulbüd<br>zu zahlende Leing<br>den Monaten Okto<br>rem Konto per SEf<br>wird.<br>oo köö<br>Illungen" im Elterny<br>s 14.06.2023 storr<br>in Entscheidunger<br>r E-Mail informiert                                                                                                    | e schicken Sie<br>cher fü<br>ber oder<br>portal aufrufe<br>nieren. Sollte<br>n<br>der Schule n                                                                                                    | ■                                                                              |
|                                                          |                                                                  |                                                                 |                                                    | Eitering<br>entgelt<br>Dies ist e<br>keine Nac<br>Sehr geel<br>Sie haber<br>Die hierfü<br>57,68 €, c<br>Novembe<br>Lastschri<br>Die vorläd<br>Menüpun<br>Sie könne<br>die Schul<br>ändern, w<br>Daher em<br>Postfach<br>werden k<br>Anbieters<br>abgelegt<br>haben, we | eSchule<br>31. Mai 2<br>Details e<br>ne autom<br>hhrichten<br>nrte(r)<br>für das 3<br>estellt.<br>r vorläufi<br>ie voraus<br>r jeden J<br>für and at<br>fürge Schuk<br>kt "vorlier<br>n diese E<br>buchliste<br>erden Sie<br><u>pfehlen v</u><br>auch imr<br>ann, dass<br>wichtige                    | Ausleihe<br>a24<br>2023 08:43<br>einblenden<br>natisch gene<br>an diesen A<br>Schuljahr 20<br>g von Ihnen<br>ssichtlich in e<br>ahres von Ih<br>ahres von Ih<br>ahres von Ih<br>ulbuchliste v<br>gende Beste<br>Bestellung bi<br>aufgrund vo<br>e darüber pe<br>wir Ihnen: Bit<br>mer den Spa<br>s aufgrund de<br>Nachrichter<br>Falls Sie Frag<br>e sich bitte a                                                                                                    | arierte E-Mail. Bitte<br>bsender.<br>23/2024 Schulbüc<br>zu zahlende Leihg<br>den Monaten Okto<br>rem Konto per SER<br>wird.<br>ook köö<br>Ilungen' Im Eltern<br>in Entscheidunger<br>r E-Mail informiert<br>te überprüfen Sie<br>m-Ordner, da nicht<br>te überprüfen Sie<br>m-Ordner, da nicht<br>te überprüfen Sie<br>m-Ordner, da nicht<br>te überprüfen Sie<br>m-Ordner, da nicht<br>te überprüfen Sie<br>m-Ordner, da nicht<br>te überprüfen Sie<br>m-Ordner, da nicht<br>te überprüfen Sie<br>m-Ordner, da nicht | e schicken Sie<br>cher fü<br>ebühr beträgi<br>ber oder<br>PA-<br>nnen Sie über<br>portal aufrufe<br>nieren. Sollte<br>n der Schule n<br>:<br>in Ihrem E-Mai<br>ausgeschlos<br>in ausgeschlos<br>seleihe dort<br>' Schulbuchlie    | r<br>de<br>n.<br>sicocl<br>ail-<br>set<br>te                                   |
|                                                          |                                                                  |                                                                 |                                                    | Enterinj<br>entgeli<br>Dies ist e<br>keine Nac<br>Sehr geel<br>Sie haber<br>Die hierfü<br>57,68 €, c<br>Novembe<br>Lastschri<br>Die vorläu<br>Menüpun<br>Sie könne<br>die Schul<br>ändern, w<br>Daher em<br>Postfach<br>werden k<br>Anbieters<br>abgelegt<br>haben, wu | eSchule<br>31. Mai 2<br>Details e<br>ne auton<br>hhrichten<br>arte(r)<br>für das 3<br>estellt.<br>r vorläufi<br>ie voraus<br>r jeden J<br>für ads 4<br>tiffige Schuk<br>kt "vorlie<br>n diese E<br>bouchliste<br>erden Sie<br><u>pfehlen V</u><br>auch imra<br>ann, dass<br>wichtige<br>Kt genden Sie | Ausleihe<br>Ausleihe<br>224<br>2023 08:43<br>einblenden<br>natisch gene<br>an diesen A<br>Schuljahr 20<br>g von Ihnen<br>ssichtlich in e<br>ahres von Ih<br>abres von Ih<br>abres von Ib<br>abres von Ib<br>abres von Ib | arierte E-Mail. Bitte<br>bsender.<br>23/2024 Schulbüd<br>zu zahlende Leihg<br>den Monaten Okto<br>rem Konto per SEf<br>wird.<br>oo köö<br>Illungen 'im Elterny<br>s 14.06.2023 storn<br>in Entscheidunger<br>r E-Mail informiert<br>te überprüfen Sie<br>m-Ordner, da nicht<br>er Einstellungen lih<br>zur Schulbuchau<br>jen zum Inhalt der<br>n die Schule                                                                                                    | e schicken Sie<br>cher fü<br>ebühr beträg<br>ber oder<br>PA-<br>nnen Sie über<br>nieren. Sollte<br>nieren. Sollte<br>nieren Schule n<br>:<br>in Ihrem E-Mai<br>: ausgeschlos<br>res E-Mail-<br>sisleihe dort<br>' Schulbuchlie    | t<br>t<br>till-<br>set                                                         |
|                                                          |                                                                  |                                                                 |                                                    | Enterinj<br>entgeli<br>Dies ist e<br>keine Nac<br>Sehr geel<br>Sie haber<br>Die hierfü<br>57,68 €, c<br>Novembe<br>Lastschri<br>Die vorläu<br>Menüpun<br>Sie könne<br>die Schul<br>ändern, w<br>Daher em<br>Postfach<br>werden k<br>Anbieters<br>abgelegt<br>haben, wu | eSchule<br>31. Mai 2<br>Details e<br>ne auton<br>htrichten<br>arte(r)<br>für das 1<br>estellt.<br>r vorläufrige Schu<br>kt "vorlies<br>finandat<br>finge Schu<br>kt "vorlies<br>pfehlen v<br>auch imr<br>ann, dasse<br>wichtige<br>werden. I<br>enden Sie                                             | Ausleihe<br>Ausleihe<br>a24<br>2023 08:43<br>einblenden<br>natisch gene<br>an diesen A<br>Schuljahr 20<br>g von Ihnen<br>ssichtlich in e<br>ahres von Ih<br>abres von Ih<br>abres von Ib<br>abres von Ib<br>abres von Ib | arierte E-Mail. Bitte<br>bsender.<br>23/2024 Schulbüd<br>zu zahlende Leihg<br>den Monaten Okto<br>rem Konto per SEI<br>wird.<br>oo köö<br>Illungen' im Elterny<br>s 14.06.2023 storn<br>in Entscheidunger<br>r E-Mail informiert<br>te überprüfen Sie<br>m-Ordner, da nichth<br>er Einstellungen Ihn<br>zur Schulbuchau<br>jen zum Inhalt der<br>n die Schule                                                                                                    | e schicken Sie<br>cher fü<br>ebühr beträg<br>iber oder<br>PA-<br>nnen Sie über<br>nieren. Sollte<br>nieren. Sollte<br>der Schule n<br>in Ihrem E-Mai<br>ausgeschlos<br>res E-Mail-<br>sielehe dort<br>Schulbuchlie<br>notwendigen | t<br>t<br>tie<br>t<br>t<br>t<br>t<br>t<br>t<br>t<br>t<br>t<br>t<br>t<br>t<br>t |